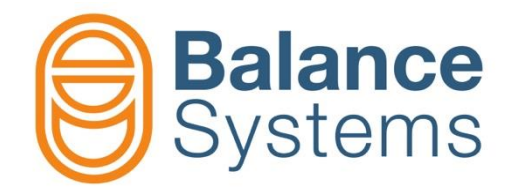

# VM15 Panel - Guía Rápida

Manual usuario VM15 – Panel guía rápida

> 9UMES1513-1200 Versión: 220128

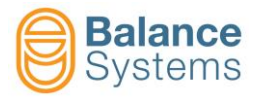

## Panel VM15 y Teclado

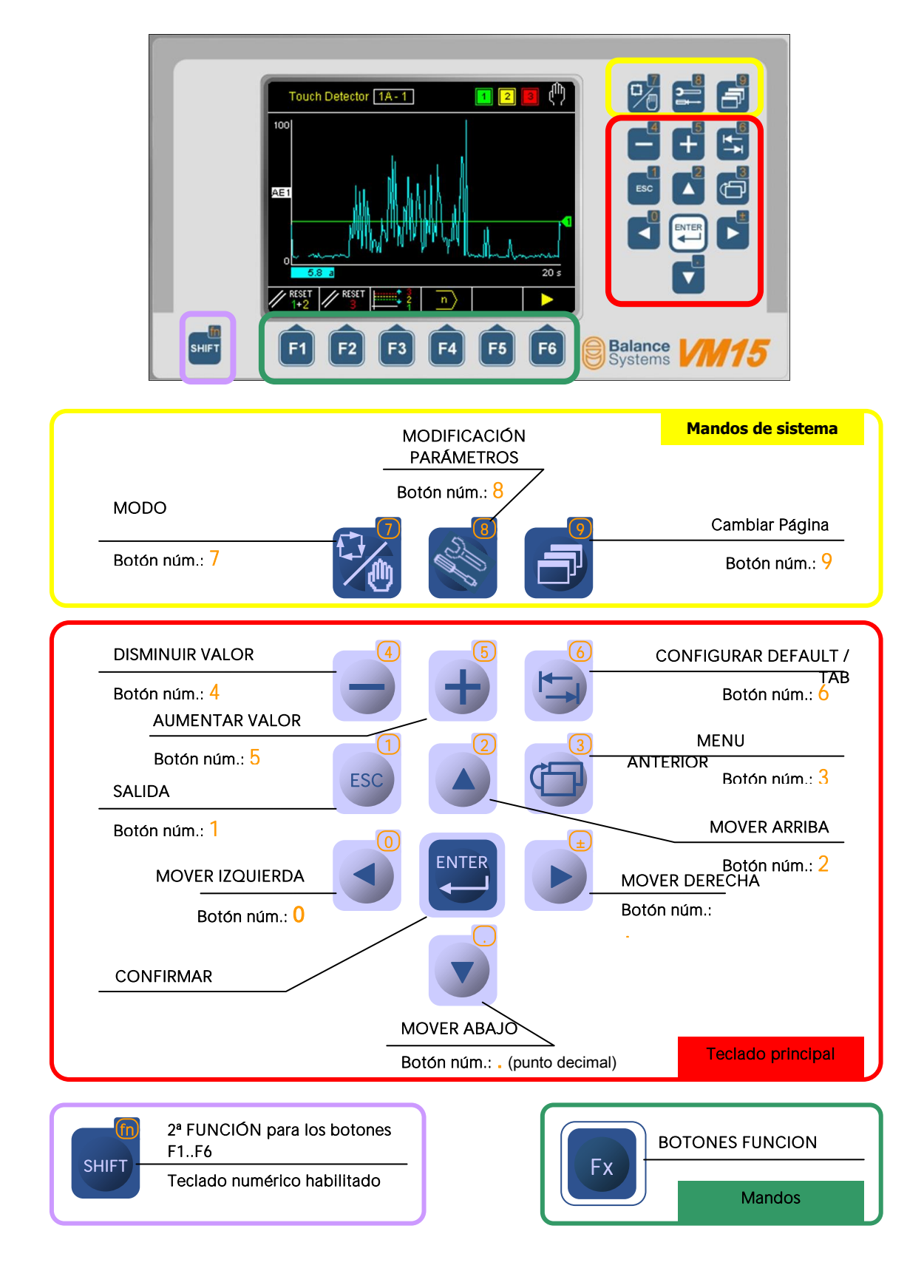

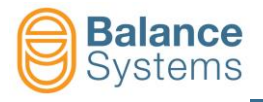

## Funciones del panel VM15 HMI

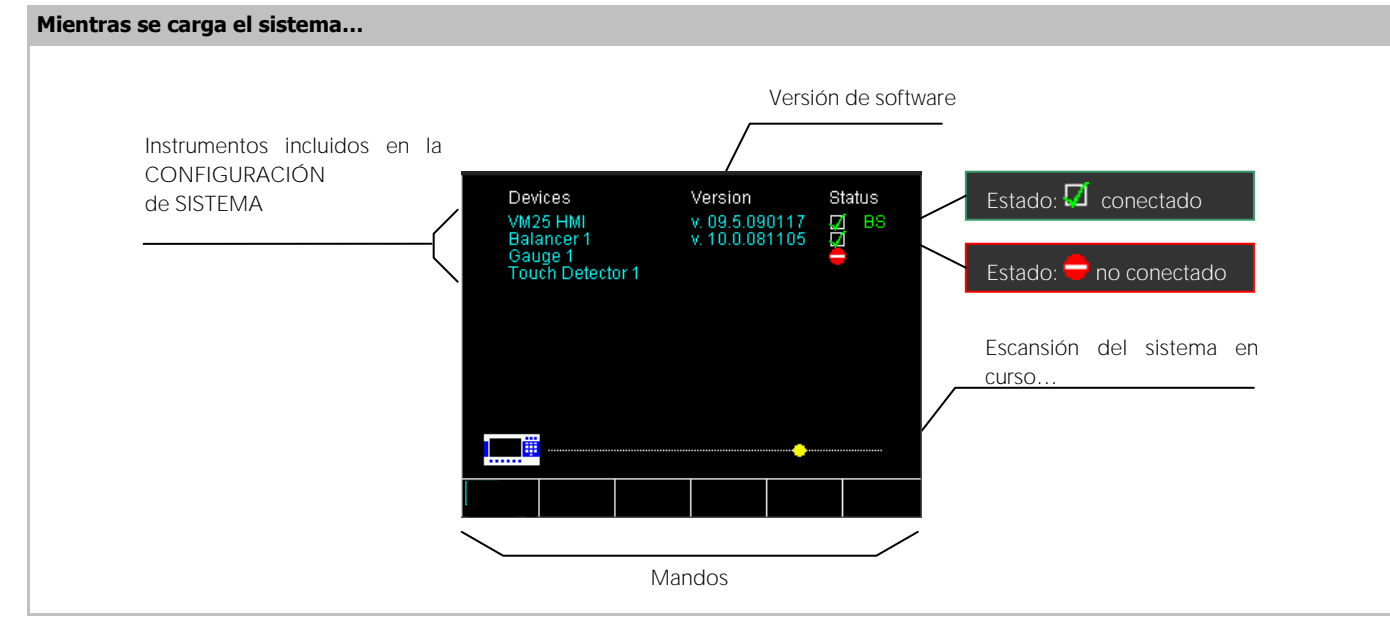

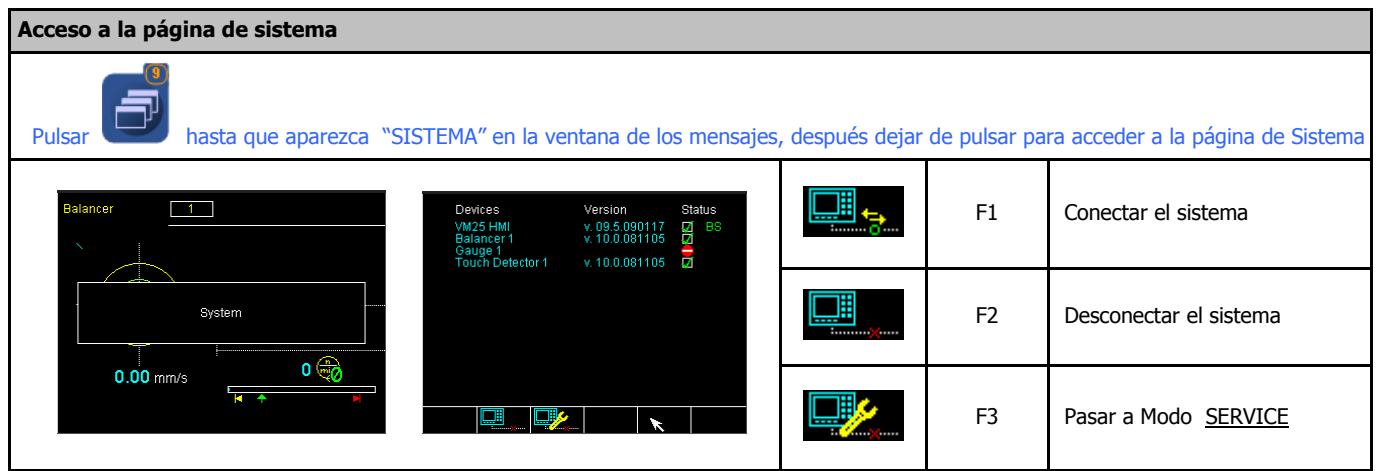

| Acceso a la página de setup VM15 HMI                                                                                                    |                 |              |                                                                           |
|----------------------------------------------------------------------------------------------------|-----------------|--------------|---------------------------------------------------------------------------|
| En la página de Sistema pulsar: Iuego: para acceder a los par                                                                               | ámetros setup I | HMI o pulsar | Fx para los mandos directos                                               |
|                                                                                                    | abc 💕           | F1           | Seleccionar Idioma                                                        |
| Devices Version Status<br>VM25HMI v.09.5.090117 D BS<br>Balancer1 v.10.0.081105 D TOUCH DETECTOR1<br>Gauge1 Touch Detector1 v.10.0.081105 D | ****            | F2           | Cambiar acceso                                                            |
|                                                                                                    | <b>1</b>        | F3           | Pasar a modo <u>BACKUP</u>                                                |
| Press [ENTER] to execute the command                                                                                                    | ☆•              | F4           | Ajustar contraste / brillo (solo<br>para las pantallas<br>monocromáticas) |
|                                                                                                    | S REBOOT        | F2           | Reiniciar el HMI VM15                                                     |

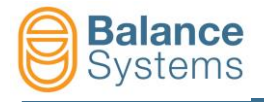

| Seleccionar el idi             | ioma                                                             |                                                                                                    |                                                                        |                                                | abc                                                                                          |
|--------------------------------|------------------------------------------------------------------|----------------------------------------------------------------------------------------------------|------------------------------------------------------------------------|------------------------------------------------|----------------------------------------------------------------------------------------------|
| Usar los botones               |                                                                  | ara seleccionar el idioma y pulsar                                                                                                    | El cambio de idi                                                       | oma requiere                                   | unos segundos.                                                                               |
|                                | Language<br>Italian<br>English-UK<br>Press (ENTER) to execute th | e command                                                                                                    | ➡ Ø                                                                    | F6                                             | Salida                                                                                       |
| Cambiar el acces               | 0                                                                |                                                                                                    |                                                                        |                                                | ****                                                                                         |
| Pulsando<br>descripción de los | + escribir la<br>s niveles de acceso.                            | contraseña en el campo específico y                                                                                                    | pulsar ENTER. En la                                                    | tabla se indio                                 | ca la lista de las contraseñas y la                                                          |
|                                | Login level: Balance Syst                                        | eme<br>t password                                                                                                    | •₿Ø                                                                    | F1                                             | Guarda el nivel de acceso<br>configurado y sale de la página                                 |
|                                | Login                                                            | level: Installer<br>↓ ↓ ↓                                                                                                    | + 🚺                                                                    | F6                                             | Aplica el nivel de acceso<br>configurado y sale sin guardar                                  |
| Contraseña                     | Nivel                                                            |                                                                                                    | Descripció                                                             | n                                              |                                                                                              |
| Acceso                         | -                                                                |                                                                                                    |                                                                        |                                                |                                                                                              |
| 1                              | Observador                                                       | Todos los instrumentos habilitados<br>intervención. Las únicas funciones a<br>acceso.                                                                         | funcionan en modo a<br>activas permiten visua                          | alizar los instr                               | ninguna posibilidad de<br>rumentos y cambiar el nivel de                                     |
| 1294                           | Operador                                                         | Todos los instrumentos habilitados<br>mandos disponibles en modo auton<br>Según las funciones de las configur<br>modo manual.                                 | funcionan en modo a<br>nático (por ej.: CORR<br>raciones de sistema, e | utomático. El<br>ECCION LIMI<br>el operador pu | operador puede acceder a los<br>TES, OFFSET MEDICIÓN, etc.).<br>Jede usar el equilibrador en |
| 1432                           | Programador                                                      | mador Todos los instrumentos habilitados funcionan en modo automático. El operador puede acceder a los parámetros de trabajo y a algunos parámetros de setup. |                                                                        | operador puede acceder a los                   |                                                                                              |
| 1221                           | Instalador                                                       | El operador tiene el control complet                                                                                                    | to del sistema                                                         |                                                |                                                                                              |
| Configuración                  |                                                                  |                                                                                                    |                                                                        |                                                |                                                                                              |
| 13489                          | Lógica de<br>salidas                                             | Activa la modificación de la lógica (<br>instrumentos.                                                                                                    | POSITIVA o NEGATIV                                                     | /A) de las sali                                | idas digitales de los                                                                        |
| Backup / Restore               | e de los parámetro                                               | s y configuración de sistema                                                                                                    |                                                                        |                                                | 28                                                                                           |
|                                | HM                                                               |                                                                                                    | sys 💾                                                                  | F2                                             | Backup de sistema                                                                            |
|                                | ■ BALANCER 1<br>■ MULTINET 1<br>■ TOUCH DETECTOR 1<br>WD Counter |                                                                                                    | Mst                                                                    | F3                                             | Backup archivo máster (archivo portátil)                                                     |
|                                |                                                                  |                                                                                                    | Rst 💾                                                                  | F4                                             | Restablecimiento                                                                             |
|                                | Press (ENTER) to execute the c                                   | ommand                                                                                                    |                                                                        | F5                                             | Actualización software                                                                       |
|                                |                                                                  |                                                                                                    |                                                                        | F6                                             | Visualización archivo de log                                                                 |

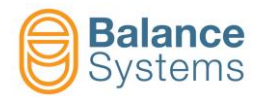

|                                   | Modificación de Parámetros                                                                                   |
|-----------------------------------|----------------------------------------------------------------------------------------------------|
| Parámetros                        | Modalidad de acceso                                                                                          |
| PARÁMETROS HMI                    |                                                                                                    |
| (Parámetros de<br>sistema)        | Pulsar hasta que aparezca el cuadro de diálogo "SYSTEM" soltar el botón para acceder a la página de Sistema. |
|                                   | Pulsar después o eleccionar "HMI" y para acceder a HMI parámetros                                            |
| PARÁMETROS DE LOS<br>INSTRUMENTOS | NOTA: El acceso a los parámetros solo es posible en MODO MANUAL                                              |
| - Equilibrador                    |                                                                                                    |
| - Detector de contacto            |                                                                                                    |
| - Medidor                         | Pulsar en la página de estado de la tarjeta función                                                          |
| - Multilink                       |                                                                                                    |

| Categoría de<br>parámetros | Bot           | ón para acceder | Descripción                                                                                                    |
|----------------------------|---------------|-----------------|----------------------------------------------------------------------------------------------------|
| TRABAJO                    | $\Rightarrow$ | F1              | Conjunto de parámetros relativos al proceso bajo control.<br>Normalmente se identifican como PART-PROGRAMS.                                           |
| SETUP                      | ≁♦            | F2              | Conjunto de parámetros para configurar las entradas y las<br>salidas, los sensores y los actuadores y para optimizar los<br>filtros y los algoritmos. |
| OPCIONES                   | $\mathbf{V}$  | F3              | Lista de opciones que pueden ser instaladas para cada instrumento.                                                                                    |

| Tipo de parámetro | Propiedad                            | Procedimiento para cambiar valor                        |
|-------------------|--------------------------------------|---------------------------------------------------------|
|                   |                                      | • <b>SHIFT</b> + <b>Para escribir el valor</b>          |
|                   | VALOR DE DEFAULT: valor de fábrica.  | • ( ) para disminuir o aumentar el valor                |
| Numérico          | RANGO: MínMáx.                       | <ul> <li>para configurar el valor de DEFAULT</li> </ul> |
|                   | <u>UNIDAD DE MEDIDA</u> (si procede) | para guardar el valor configurado                       |
|                   |                                      | NOTA: los valores fuera de rango no son aceptados-      |
|                   |                                      | • ( ) para modificar el valor de la lista               |
| Lista de valores  | VALOR DE DEFAULT: valor de fábrica   | <ul> <li>para configurar el valor de DEFAULT</li> </ul> |
|                   |                                      | para guardar el valor configurado                       |

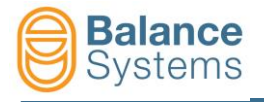

| Descripción página de parámetros                                                  |                                    |
|-----------------------------------------------------------------------------------|------------------------------------|
| Todos los parámetros están organizados como un árbol y están agrupados en carpete | as.                                |
| Pulsar o para seleccionar la carpeta y para acceder a la pág                      | gina de los parámetros             |
|                                                                                   |                                    |
| SETUP                                                                             | Página de los parámetros           |
| PICK-UP [82]<br>BALANCING<br>GRAPHICS & DISPLAYING<br>ROTATION SPEED CONTROL      |                                    |
|                                                                                   |                                    |
|                                                                                   |                                    |
|                                                                                   |                                    |
| Press [ENTER] to execute the command                                              |                                    |
| →>   <b>/</b> →>   <b>↓</b> →    →                                                |                                    |
| Parámetro listo para s                                                            | ser modificado                     |
| Nombre del parámetro                                                              | Unidad de medida Valor configurado |
|                                                                                   |                                    |
|                                                                                   |                                    |
| Maximum vioration<br>Maximum tolerance                                            | mm/s 0.800                         |
| Minimum tolerance<br>Unbalance filter tuning                                      | mm/s 0.500<br>ON                   |
|                                                                                   |                                    |
|                                                                                   |                                    |
| Valor de Default,                                                                 |                                    |
|                                                                                   |                                    |
| Default: 0.000 Min: 0.001 Max: 10.00                                              |                                    |
|                                                                                   | .   🗖   🏓 📕                        |
| IRABAJO I<br>SETUP                                                                |                                    |
| OPCIONES                                                                          |                                    |
| I Mandos                                                                          |                                    |

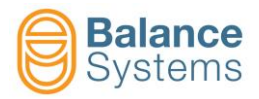

# Lista de los mandos de sistema

| Mandos pri   | ncipales    |                                                                 |                 |    |                      |
|--------------|-------------|-----------------------------------------------------------------|-----------------|----|----------------------|
|              | F1          | Conectar el sistema                                             |                 |    |                      |
|              | F2          | Desconectar el sistema                                          |                 |    |                      |
|              | F3          | Modo <u>SERVICE</u>                                             |                 |    |                      |
| abc 🚏        | F1          | Cambiar idioma                                                  |                 |    |                      |
| ****         | F2          | Cambiar acceso                                                  |                 |    |                      |
| 2            | F3          | Backup / Restore / Actualiz                                     | ar software     |    |                      |
| sys 💾        | F2          | Backup parámetros de siste                                      | ema             |    |                      |
| Mst 💾        | F3          | Backup archivo máster (arc                                      | chivo portátil) |    |                      |
| Rst 💾        | F4          | Restore parámetros                                              |                 |    |                      |
|              | F5          | Actualizar software                                             |                 |    |                      |
|              | F6          | Visualizar archivo de log                                       |                 |    |                      |
| -ờ- •        | F4          | Ajustar Contraste / Brillo (solo para pantallas monocromáticas) |                 |    |                      |
| S REBOOT     | F2          | Reiniciar el VM15 HMI                                           |                 |    |                      |
| Mandos gen   | erales disp | onibles en los procedimier                                      | ntos            |    |                      |
| $\checkmark$ | -           | Confirmar / Aplicar                                             | X               | -  | Cancelar             |
| $\bigcirc$   | -           | Start                                                           | $\bigcirc$      | -  | Stop                 |
|              | F6          | Menú / paso siguiente                                           |                 | F1 | Menú / paso anterior |
|              | -           | Borrar archivo                                                  | +               | F6 | Salida               |
| ▶₿∅          | F1          | Guardar y Salir                                                 |                 |    |                      |

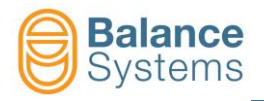

#### Reconocimiento de los instrumentos

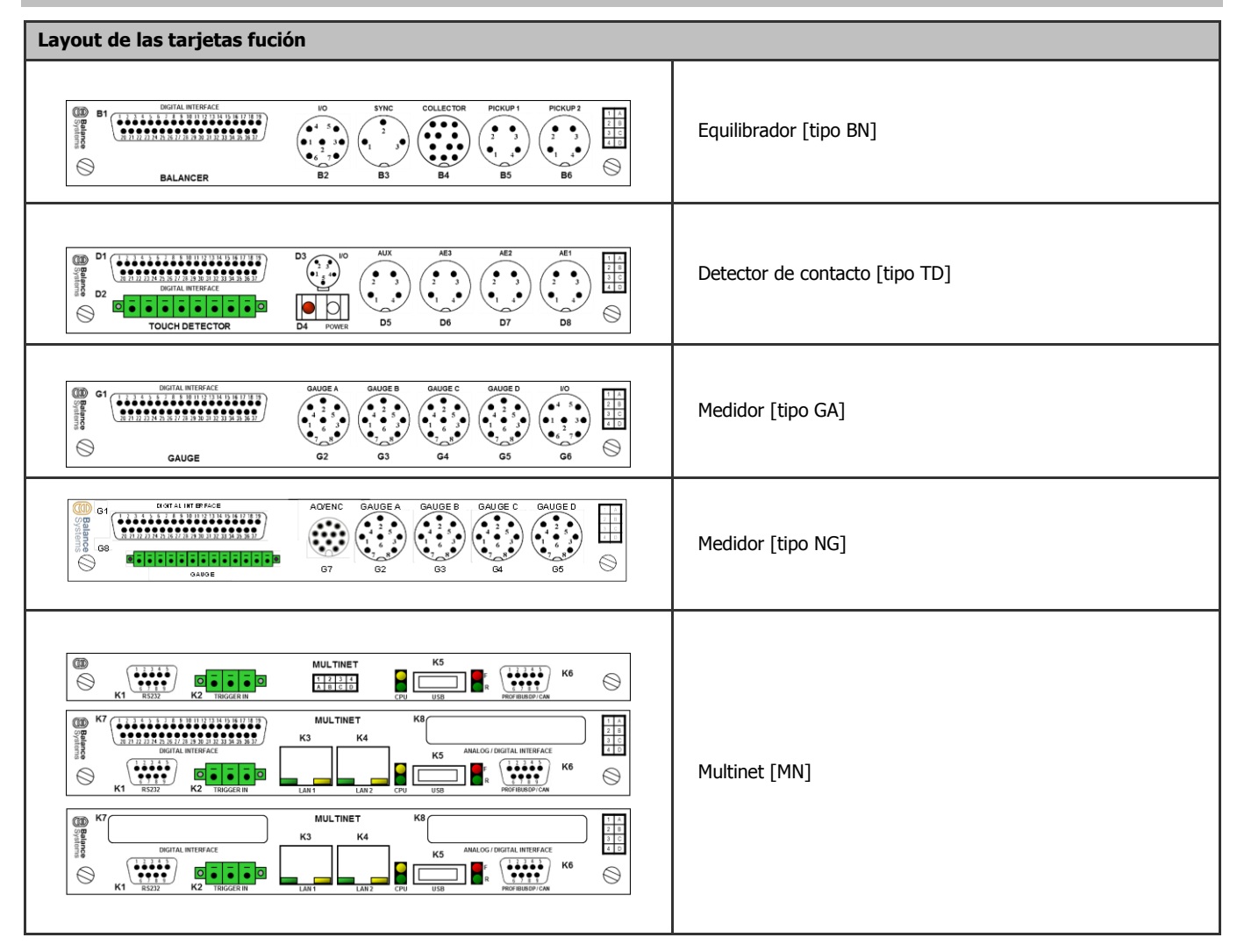

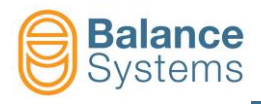

## EQUILIBRADOR [BN]

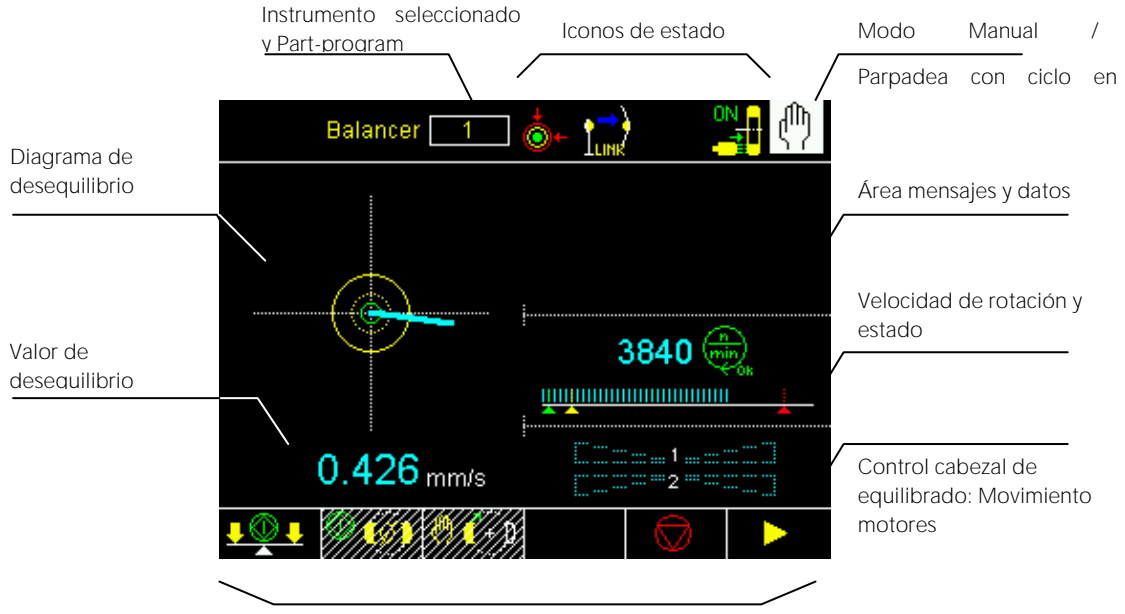

Mandos

|             | Desequilibrio              |
|-------------|----------------------------|
| 1           | Desequilibrio dentro       |
|             | tolerancia mínima          |
| ÷           | Desequilibrio dentro       |
| •⊙          | tolerancia máxima          |
| *           | Desequilibrio fuera de     |
| •           | tolerancia.                |
| <b>(</b> @) | ALARMA: Máx. desequilibrio |

#### Control velocidad cabezal

|           | Mandril detenido            |
|-----------|-----------------------------|
| min       | Velocidad de rotación en    |
| ~~бк      | régimen                     |
|           | Velocidad de rotación no en |
|           | régimen                     |
|           | ALARMA: Velocidad de        |
|           | rotación superior al límite |
|           | máximo                      |
|           | ALARMA: Sensor de rotación  |
| <b>\$</b> | no listo                    |
|           |                             |

#### Colector de escobillas

| ₽ON | Colector de escobillas:                           |
|-----|---------------------------------------------------|
| •   | Activado                                          |
|     | Colector para anillos:<br>Electroválvula activada |

#### Iconos de estado

| Ca                     | bezal de equilibrado                                                               |  |
|------------------------|------------------------------------------------------------------------------------|--|
| Ø                      | Posición neutra alcanzada                                                          |  |
| <u>()</u>              | ALERTA: imposible alcanzar<br>posición neutra                                      |  |
| <b>19</b>              | ALARMA: ciclo masas neutras<br>imposible                                           |  |
| A                      | ALARMA: Máx. compensación<br>alcanzada                                             |  |
| 1 <mark>.</mark> 2     | ALARMA: avería motores<br>cabezal de equilibrado.<br>Efectuar ciclo masas neutras. |  |
| Acelerómetro (pick-up) |                                                                                    |  |
| PICKUP                 | ALARMA: pickup no listo                                                            |  |
|                        | Ciclo de equilibrado                                                               |  |
|                        |                                                                                    |  |
| <b>,</b>               | ALERTA: Equilibrado<br>automática imposible                                        |  |
| <b>,</b>               | ALERTA: Equilibrado<br>automática imposible<br>ALERTA: Timeout equilibrado         |  |
| <b>.</b>               | ALERTA: Equilibrado<br>automática imposible<br>ALERTA: Timeout equilibrado         |  |

|                    | Colector No-Link                                                 |
|--------------------|------------------------------------------------------------------|
| 19                 | ALERTA: Colector no listo                                        |
|                    | Conexión hardware en curso (icono en movimiento)                 |
|                    | Comunicación wireless en curso (icono en movimiento)             |
| <b>))</b><br>  0K  | Colector conectado                                               |
| í.                 | ALERTA: conexión al sensor AE<br>imposible                       |
|                    | Conexión al sensor AE en curso ( <b>icono en movimiento</b> )    |
| аб)<br>Ток         | Sensor AE conectado                                              |
| Ϧ₽                 | ALERTA: colector no alineado                                     |
| Ĵ€                 | ALERTA: parte fija del colector en<br>protección                 |
| ₽₽                 | ALERTA: parte giratoria del colector en<br>protección            |
| )<br>C             | ALARMA: Temperatura máxima en la<br>parte fija del colector      |
| ₽ <mark>₽</mark> ₽ | ALARMA: Temperatura máxima en la<br>parte giratoria del colector |
| <b>k</b> e         | ALARMA: Parte fija del colector                                  |
| ۵ <mark>۲</mark>   | ALARMA: Parte giratoria del colector                             |

ALARMA (genérica)

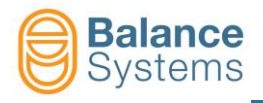

# Mandos

| Mandos princ                                           | cipales | et et et et et et et et et et et et et e                                                                                       |
|--------------------------------------------------------|---------|----------------------------------------------------------------------------------------------------|
| <u>+                                    </u>           | F1      | Inicia ciclo automático de equilibrado [1 plano]                                                                               |
| 0 🙆                                                    | F2      | Inicia ciclo automático de masas neutras [masas a 180º]                                                                        |
| $\bigcirc$                                             | F5      | Interrumpe ciclo en curso                                                                                                    |
| 🤲 🌔 D                                                  | F4      | Inicia posicionamiento manual de los motores de equilibrado                                                                    |
| <b>₽ 🕅 ₽</b>                                           | F2      | Si está HABILITADO, inicia el procedimiento guiado de equilibrado en 1 plano (Equilibrado manual o Pre-equilibrado en 1 plano) |
| 1 <sup>(0)</sup> ) <sub>on</sub><br>1 ) <sub>off</sub> | F3      | Colector Encendido / Apagado                                                                                                   |
| 1 <sup>®</sup> ) AE<br>1 ) AE<br>OFF                   | F4      | Sensor AE Encendido / Apagado                                                                                                  |

|          |   |    |                                | Procedimient         | to de equilibrad | o manual [1 plano]       |
|----------|---|----|--------------------------------|----------------------|------------------|--------------------------|
|          |   |    |                                | (+ <mark>)</mark> =? | F2               | Calibración              |
| <u>a</u> | 2 | F2 | Inicia adquisición<br>de pesos | £ <del>0</del> 3     | -                | Fin adquisición de pesos |
| Ź        | > | -  | Cambio                         | <b>1(+)</b> 2        | F1               | Corrección               |
| ➡        |   | -  | Guarda calibración             | <u> </u>             | -                | Ignora / Salta           |

| Movimiento manual de las masas de equilibrio |        |                                  |                         |    |                           |  |  |  |
|----------------------------------------------|--------|----------------------------------|-------------------------|----|---------------------------|--|--|--|
|                                              | Modo C | OMBINADO                         | Modo INDEPENDIENTE      |    |                           |  |  |  |
| 1(+)2                                        | F1     | Cruce hacia adelante             | 1 <b>(</b> +)           | F1 | Motor 1 adelante          |  |  |  |
| 1(+)2                                        | F2     | Cruce hacia atrás                | 1 <mark>(</mark> + ))   | F2 | Motor 1 atrás             |  |  |  |
| 1(+)2                                        | F3     | Paralelo hacia adelante          | ( <b>(</b> + <b>)</b> 2 | F3 | Motor 2 adelante          |  |  |  |
| 1(+)2                                        | F4     | Paralelo hacia atrás             | ( + ) 2                 | F4 | Motor 2 atrás             |  |  |  |
| (+) <sub>1/2</sub>                           | F6     | Cambia a "Modo<br>independiente" | (+) <sub>1+2</sub>      | F6 | Cambia a "Modo combinado" |  |  |  |

| Mandos en S    | etup parán | netros 🦯 🔶                                                                                                    |
|----------------|------------|----------------------------------------------------------------------------------------------------|
| E TEST         | F4         | Acceso a la función de test I/O para el control del cableado de las señales de entrada /<br>salida de la interfaz digital del instrumento [Conector B1] |
| E→ 10.0<br>•V- | F1         | Calibración SALIDA ANALÓGICA [Conector B2]                                                                                                    |

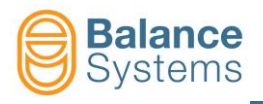

# DETECTOR DE CONTACTO [TD]

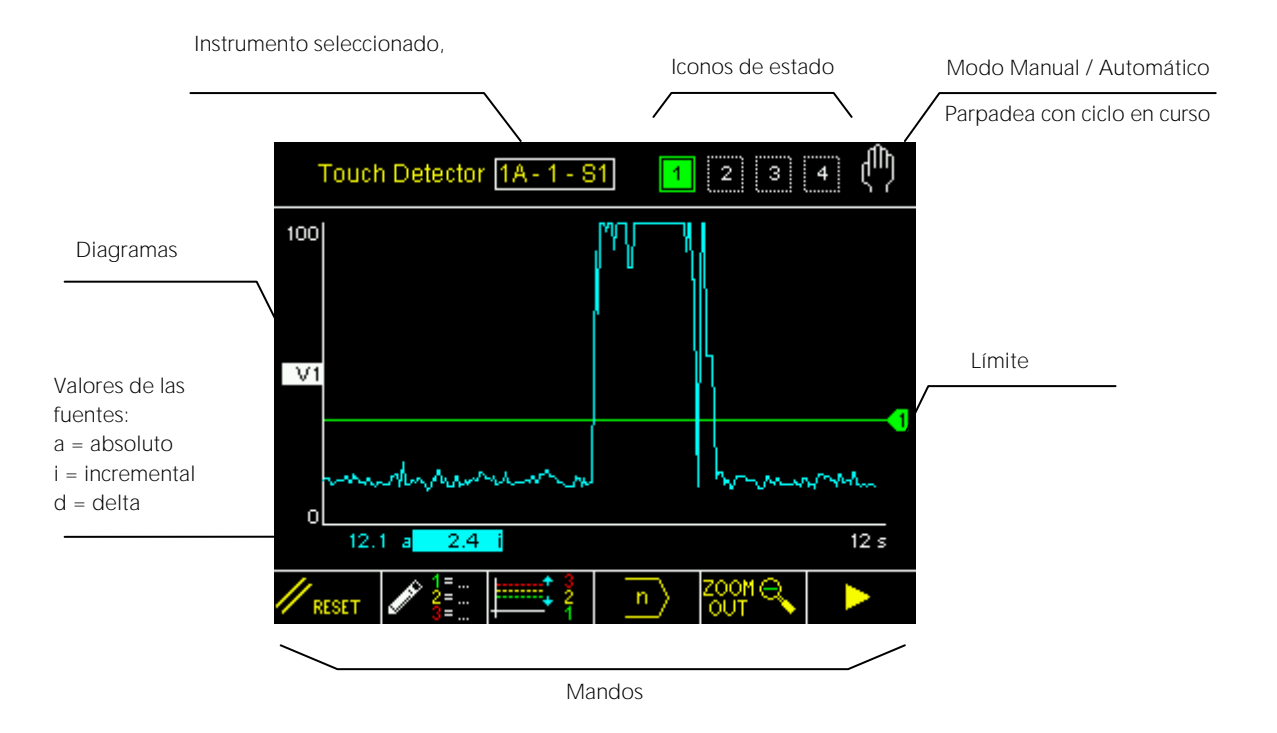

#### Iconos de estado

|            | Salidas            |                | Sensores                      | Análisis FFT |        |                                         |
|------------|--------------------|----------------|-------------------------------|--------------|--------|-----------------------------------------|
| 1 2<br>3 4 | Límites activos    | AE1<br>√/->>>> | ATENCIÓN: Sensor AE1 no listo | FF1<br>A     | Г      | FFT en modo continuo                    |
| 1 2<br>3 4 | Límites no activos | AE2            | ATENCIÓN: Sensor AE2 no listo | FF1<br>MAX   | Г<br>( | FFT en modo máximos (detección de pico) |
|            |                    | AE3            | ATENCIÓN: Sensor AE3 no listo | FF1<br>Ø     | Г      | CERO FFT                                |
|            |                    | AUX            | ATENCIÓN: Sensor Aux no listo |              |        |                                         |

ATENCIÓN: Sensor de Potencia

no listo

#### <u>Glosario</u>

- AE = Emisión acústica
- Aux = Fuente auxiliar
- P = Potencia
- V = Variable

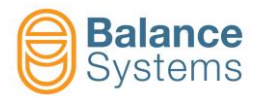

# Envelope – señales de estado

| MASTER                                    | Duración proceso no memorizada                             |
|-------------------------------------------|------------------------------------------------------------|
|                                           | Adquisición duración proceso en<br>curso                   |
|                                           | Error durante la adquisición de la<br>duración del proceso |
| MASTER                                    | Adquisición duración proceso<br>efectuada correctamente    |
|                                           | Máster no memorizado                                       |
|                                           | Adquisición máster en curso                                |
| MASTER                                    | Error durante la adquisición del<br>máter                  |
|                                           | Adquisición del máster efectuada<br>correctamente          |
|                                           | Proceso efectuado sin recibir<br>ninguna señal de STOP     |
| di se se se se se se se se se se se se se | Ningún trigger recibido después<br>de la señal de START    |
| ц <sup>с</sup> ,                          | Comparación en curso (Envelope)                            |
|                                           | Proceso interrumpido                                       |

|             | Zona sobre la tolerancia                                                      |
|-------------|-------------------------------------------------------------------------------|
| <u>₽</u>    | Zona por debajo de la tolerancia                                              |
|             | Zonas fuera de tolerancia                                                     |
|             | Ip max – señal instantánea por<br>sobre el límite máximo                      |
|             | Ip min – señal instantánea por<br>debajo del límite mínimo                    |
|             | Ip crash – señal instantánea sobre<br>el límite de crash                      |
|             | Ip max – min – señal instantánea<br>fuera de los límites máximos y<br>mínimos |
| Exp<br>∰    | Comparación concluida (Envelope)                                              |
| GOOD        | Comparación efectuada<br>correctamente (Envelope)                             |
| MAX<br>بىلل | Proceso corriente por sobre la tolerancia                                     |
|             | Proceso corriente por debajo de la tolerancia                                 |
| MAXMIN      | Proceso corriente fuera de la<br>tolerancia máxima y mínima                   |

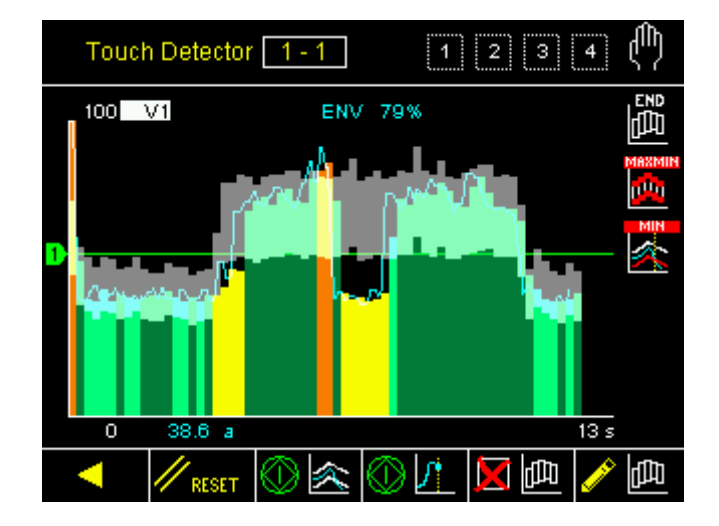

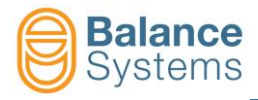

Corrección límite Incremental

Corrección límite Delta

## Mandos

|          | Mandos en m          | odo automáti   | со                                            |                                        |  |  |  |  |
|----------|----------------------|----------------|-----------------------------------------------|----------------------------------------|--|--|--|--|
| /        | <b>↓‡</b> 1          | F1             | Corrección límite 1                           |                                        |  |  |  |  |
|          | ‡ 2                  | F2             | Corrección límite 2                           |                                        |  |  |  |  |
|          | ‡ 3                  | F3             | Corrección límite 3                           |                                        |  |  |  |  |
|          | ‡ 4                  | F4             | Corrección límite 4                           |                                        |  |  |  |  |
|          | Mandos en m          | odo manual     |                                               | (†)                                    |  |  |  |  |
|          |                      | F1             | Reset                                         |                                        |  |  |  |  |
|          |                      | F2             | Modifica las FÓRMULAS de los                  | Part-programs para definir los límites |  |  |  |  |
| <b>↓</b> | ==<br>====:<br>2     | F3             | Acceso rápido a la corrección d               | le los límites                         |  |  |  |  |
|          | n                    | F4             | Si HABILITADO, cambia el Part                 | -program                               |  |  |  |  |
|          |                      | F5             | Zoom + de los diagramas                       |                                        |  |  |  |  |
| [        |                      | F5             | Zoom – de los diagramas                       |                                        |  |  |  |  |
|          | 1 V 1                | F2             | Acceso a la página de setup de la Variable V1 |                                        |  |  |  |  |
|          | <mark>∕</mark> ∕2    | F3             | Acceso a la página de setup de                | e la Variable V2                       |  |  |  |  |
|          | <b>∕</b> ∕3          | F4             | Acceso a la página de setup de                | la Variable V3                         |  |  |  |  |
|          | <mark>∕</mark> dubut | F5             | Acceso a la página de setup de                | e la Variable V4                       |  |  |  |  |
|          | / Р                  | F2             | Acceso a la página de setup de                | el canal de Potencia [Conector D4]     |  |  |  |  |
|          |                      |                |                                               |                                        |  |  |  |  |
|          |                      |                | Zoom                                          |                                        |  |  |  |  |
|          |                      |                |                                               | Seleccion ON/OFF diagrama V1           |  |  |  |  |
|          |                      |                |                                               | Selección ON/OFF diagrama V2           |  |  |  |  |
|          |                      |                |                                               | Selección ON/OFF diagrama V3           |  |  |  |  |
|          |                      |                |                                               | Selección ON/OFF diagrama V4           |  |  |  |  |
|          |                      |                |                                               | Selección ON/OFF diagrama P            |  |  |  |  |
|          |                      |                | · · · · · · · · · · · · · · · · · · ·         | · · ·                                  |  |  |  |  |
|          | Cor                  | rección Límite | es de este menú denendo de la fér             | mula dal Dart program configurado      |  |  |  |  |
|          |                      | A: El contenid | aP x                                          | Corrección límite Absoluto             |  |  |  |  |

iP x

dP x

iV x

dV x

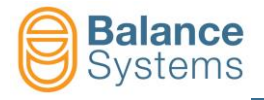

| Nodificar Part-program: FÓRMULA                                                                                                    |                                               |                                                        |                                  |                                    |                          |                      |                                                           |        |
|----------------------------------------------------------------------------------------------------|-----------------------------------------------|--------------------------------------------------------|----------------------------------|------------------------------------|--------------------------|----------------------|-----------------------------------------------------------|--------|
|                                                                                                    | Términos                                      |                                                        |                                  |                                    |                          |                      |                                                           | ]      |
| Salida                                                                                                    | Señal salida<br>digital                       | Elaboración de la<br>fuente                            | Fuente                           | Canal                              | Comparación              | Umbral               | Operador                                                  |        |
| Límite 1 =<br>Límite 2 =<br>Límite 3 =<br>Límite 4 =                                                                                                    | [N] = Normal<br>[L] = Latch<br>[E] = Edge     | [a] = absoluta<br>[i] = incremental<br>[d] = delta     | V<br>P                           | 18                                 | > <                      | xxx                  | + = OR lógico<br>con el<br>término<br>sucesivo<br>. = fin |        |
|                                                                                                    |                                               | Protección                                             | de términos                      |                                    |                          | Protección<br>Umbral |                                                           |        |
| El Límite 1 se usa como <u>GAP ELIMINATION</u> basado en el valor incremental de la Variable V1 (variación esperada del 30%), O bien en el valor incremental del canal de Potencia P1 (variación esperada del 15%). La señal digital en salida es NORMAL (dinámica respecto a los umbrale configurados) ímite 2 = L a > 0.0 Límite 2 no usado |                                               |                                                        |                                  |                                    |                          |                      |                                                           |        |
| El Límite 3 s<br>motor). La s                                                                                                    | se usa como señal d<br>eñal digital en salida | le <u>ANTI-CRASH</u> basada<br>es ``LATCHED", s decir, | en el valor at<br>activa hasta e | osoluto instant<br>el siguiente RE | áneo del canal c<br>SET. | le potencia P1 (8    | 80% de la potencia                                        | nomina |
| ímite 4 = L a > 0.0<br>Límite 4 no usado                                                                                                    |                                               |                                                        |                                  |                                    |                          |                      |                                                           |        |
| IOTA: Los términos de las fórmulas que aparecen en modalidad "reverse" están protegidos por el instalador del sistema                                                                                                    |                                               |                                                        |                                  |                                    |                          |                      |                                                           |        |
| Ejemplo: Lí                                                                                                    | mite 1 = N iV                                 | 1 > 30.0 +                                             | 1                                | 5                                  |                          |                      |                                                           |        |
| El término "N il                                                                                                    | P 1 >" está proteg                            | gido y solo puede mo                                   | dificarlo el ir                  | nstalador del                      | sistema.                 |                      |                                                           |        |

| Mandos en FÓRMULA |    |                                                                                  |  |  |  |  |  |  |
|-------------------|----|----------------------------------------------------------------------------------|--|--|--|--|--|--|
| <b>f</b>          | F1 | Protege en la escritura los términos de la fórmula o el umbral                   |  |  |  |  |  |  |
| ••                | F1 | Elimina la protección en la escritura de los términos de la fórmula o del umbral |  |  |  |  |  |  |

| Mandos de SETUP de los sensores de POTENCIA |  |    |  |                                                               |  |  |
|---------------------------------------------|--|----|--|---------------------------------------------------------------|--|--|
| <b>₽</b> ⊻М<br>12                           |  | F1 |  | Asigna las direcciones de red a los transductores de Potencia |  |  |
| <sup>ĸw</sup> 100%                          |  | F2 |  | Setup potencia de los motores [100% = Potencia máxima]        |  |  |
| RMS RMS                                     |  | F3 |  | Setup Filtro RMS                                              |  |  |

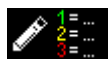

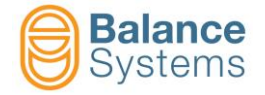

| Mandos de configuración de la variable Vx |               |                                                                                                    |                                                                 |                                                                                       |  |  |  |  |
|-------------------------------------------|---------------|----------------------------------------------------------------------------------------------------|-----------------------------------------------------------------|---------------------------------------------------------------------------------------|--|--|--|--|
| // RESET                                  |               |                                                                                                    | F1                                                              | Hace el reset del estado                                                              |  |  |  |  |
| aha FFT                                   | iiliii: MAX   |                                                                                                    | F2                                                              | Conmuta filtro FFT de modo continuo a detector de                                     |  |  |  |  |
| uluu <b>*Ø</b> *                          | FFT           |                                                                                                    | F3                                                              | Conmuta filtro FFT de la función de puesta en cero a reset puesta en cero y viceversa |  |  |  |  |
| - <sup>B</sup>                            |               |                                                                                                    | F4                                                              | Setup amplificación señal de entrada B                                                |  |  |  |  |
|                                           | B             |                                                                                                    | F2                                                              | Disminuye amplificación de entrada                                                    |  |  |  |  |
|                                           | ₿+            |                                                                                                    | F3                                                              | Aumenta amplificación de entrada                                                      |  |  |  |  |
|                                           |               |                                                                                                    | F5                                                              | Setup filtros digitales                                                               |  |  |  |  |
|                                           |               |                                                                                                    | F2                                                              | Configuración filtro digital pasa banda Nº 1                                          |  |  |  |  |
|                                           |               | OFF                                                                                                    | F2                                                              | Activa/Desactiva Filtro digital pasa banda Nº 1                                       |  |  |  |  |
|                                           |               |                                                                                                    | F3                                                              | Disminuye el valor del filtro digital pasa alta                                       |  |  |  |  |
|                                           |               |                                                                                                    | F4                                                              | Aumenta el valor del filtro digital pasa alta                                         |  |  |  |  |
|                                           |               |                                                                                                    | F5                                                              | Disminuye el valor del filtro digital pasa baja                                       |  |  |  |  |
|                                           |               | Lu <sub>k</sub> u.                                                                                                    | F6                                                              | Aumenta el valor del filtro digital pasa baja                                         |  |  |  |  |
|                                           |               |                                                                                                    | F3                                                              | Setup filtro digital pasa banda Nº 2                                                  |  |  |  |  |
|                                           | ONLI          | OFF                                                                                                    | F2                                                              | Activa/Desactiva Filtro digital pasa banda Nº 2                                       |  |  |  |  |
|                                           |               |                                                                                                    | F3                                                              | Disminuye el valor del filtro digital pasa alta                                       |  |  |  |  |
|                                           |               |                                                                                                    | F4                                                              | Aumenta el valor del filtro digital pasa alta                                         |  |  |  |  |
|                                           |               |                                                                                                    | F5                                                              | Disminuye el valor del filtro digital pasa baja                                       |  |  |  |  |
|                                           |               |                                                                                                    | F6                                                              | Aumenta el valor del filtro digital pasa baja                                         |  |  |  |  |
| 100 J                                     |               |                                                                                                    | F2                                                              | Setup Variable: Filtro RMS / Fondo de escala                                          |  |  |  |  |
|                                           |               |                                                                                                    | F4                                                              | Selección ventana de trabajo                                                          |  |  |  |  |
|                                           |               |                                                                                                    | F2                                                              | Disminuye la ventana de trabajo                                                       |  |  |  |  |
|                                           |               |                                                                                                    | F3                                                              | Aumenta la ventana de trabajo                                                         |  |  |  |  |
|                                           | Å             |                                                                                                    | F4                                                              | Disminuye la ganancia en la ventana de trabajo                                        |  |  |  |  |
|                                           | Å+            |                                                                                                    | F5                                                              | Aumenta la ganancia en la ventana de trabajo                                          |  |  |  |  |
| •// <del>&gt;/</del>                      |               |                                                                                                    | F5                                                              | Setup diagnóstico sensor                                                              |  |  |  |  |
|                                           |               |                                                                                                    |                                                                 |                                                                                       |  |  |  |  |
| Mandos Setu                               | up Parámetros |                                                                                                    |                                                                 | 🗡 🔶 🕹                                                                                 |  |  |  |  |
| <b>₽</b> TEST                             | F4            | F4         Acceso a la función de test I/O para el control del cableado de las señales<br>de entrada / salida de la interfaz digital del instrumento [Conectores D1 y<br>D2] |                                                                 |                                                                                       |  |  |  |  |
| [ → 10.0<br>1 • V-                        | F1            | Si está HA                                                                                                    | Si está HABILITADO, calibra SALIDA ANALÓGICA Nº 1 [Conector D3] |                                                                                       |  |  |  |  |

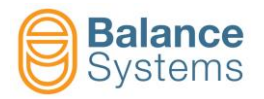

| Mandos En     | velope en | modalidad manual                                                  | ф   |
|---------------|-----------|-------------------------------------------------------------------|-----|
| // RESET      | F1        | Reset / Habilita                                                  |     |
|               | F2        | Start proceso<br>Stop proceso                                     |     |
|               | F3        | Start adquisición<br>Stop adquisición                             |     |
| 西 💢           | F4        | Elimina másterr                                                   |     |
| 图             | F7        | Modalidad editing master                                          |     |
| Mandos en     | modalida  | d editing máster                                                  | 🎤 🖪 |
| <b>₽</b>      | F1        | Selecciona zona a la izquierda                                    |     |
| <u>n</u>      | F2        | Selecciona zona a la derecha                                      |     |
| 西+            | F3        | Aumenta la tolerancia superior de la zona seleccionada            |     |
| - 📠           | F4        | Disminuye la tolerancia superior de la zona seleccionada          |     |
| 西+            | F5        | Aumenta la tolerancia inferior de la zona seleccionada            |     |
| - 🖽           | F6        | Disminuye la tolerancia inferior de la zona seleccionada          |     |
|               | F7        | Deshabilita la zona seleccionada<br>Habilita la zona seleccionada |     |
| - B           | F1        | Disminuye la tolerancia superior de todas las zonas               |     |
| <u>m</u> +    | F2        | Aumenta la tolerancia superior de todas las zonas                 |     |
| - 👜           | F3        | Disminuye la tolerancia inferior de todas las zonas               |     |
| <b>((()</b> + | F4        | Aumenta la tolerancia inferior de todas las zonas                 |     |
| <b>-</b>      | F6        | Guarda máster                                                     |     |

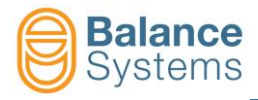

# MEDIDOR [Tipo GA - NG]

### Medición In-process y Medición In-process con análisis de redondez

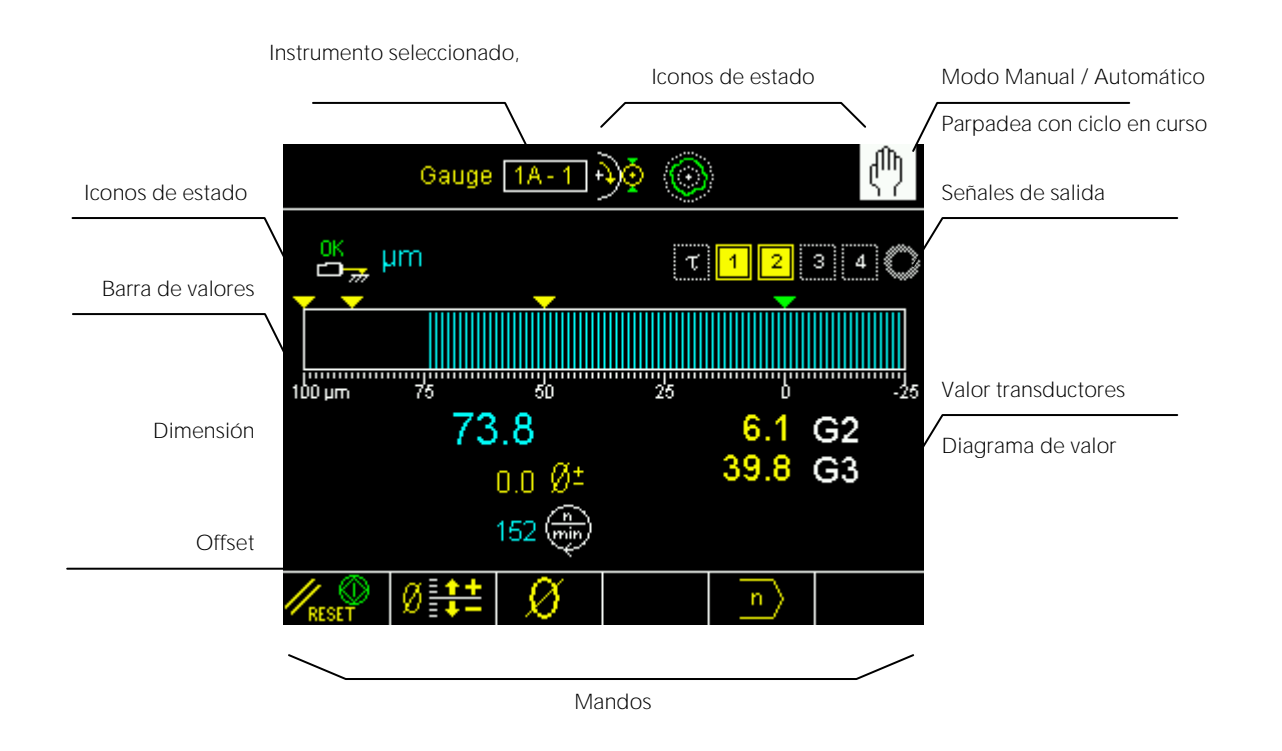

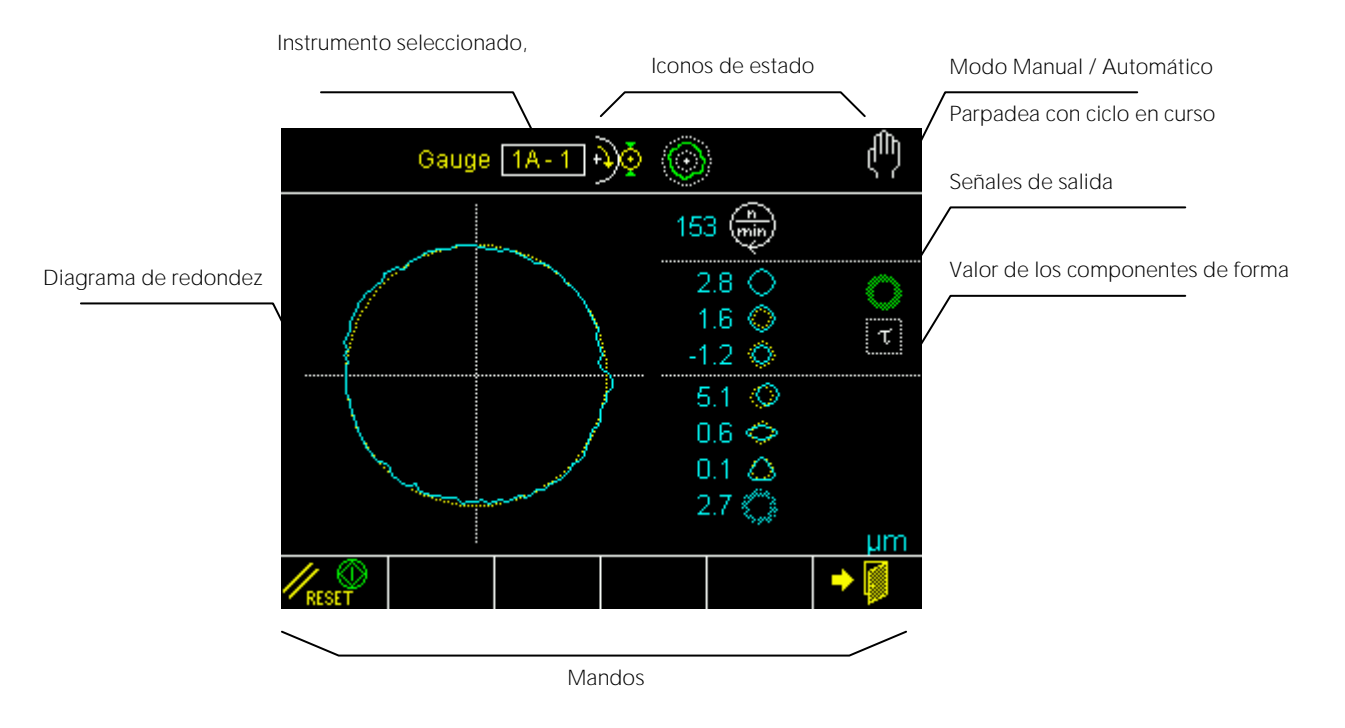

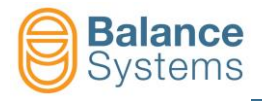

## **Medición Pre/Post-Process**

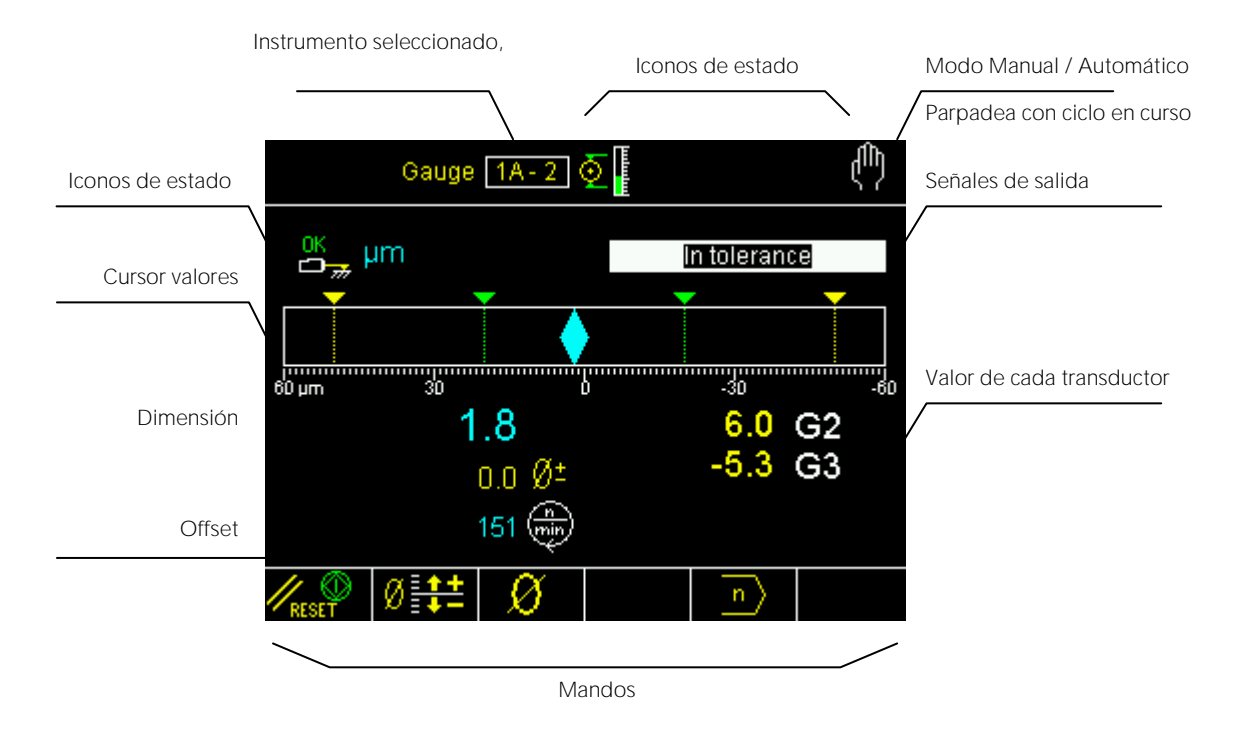

## Análisis de redondez y de forma Post-process

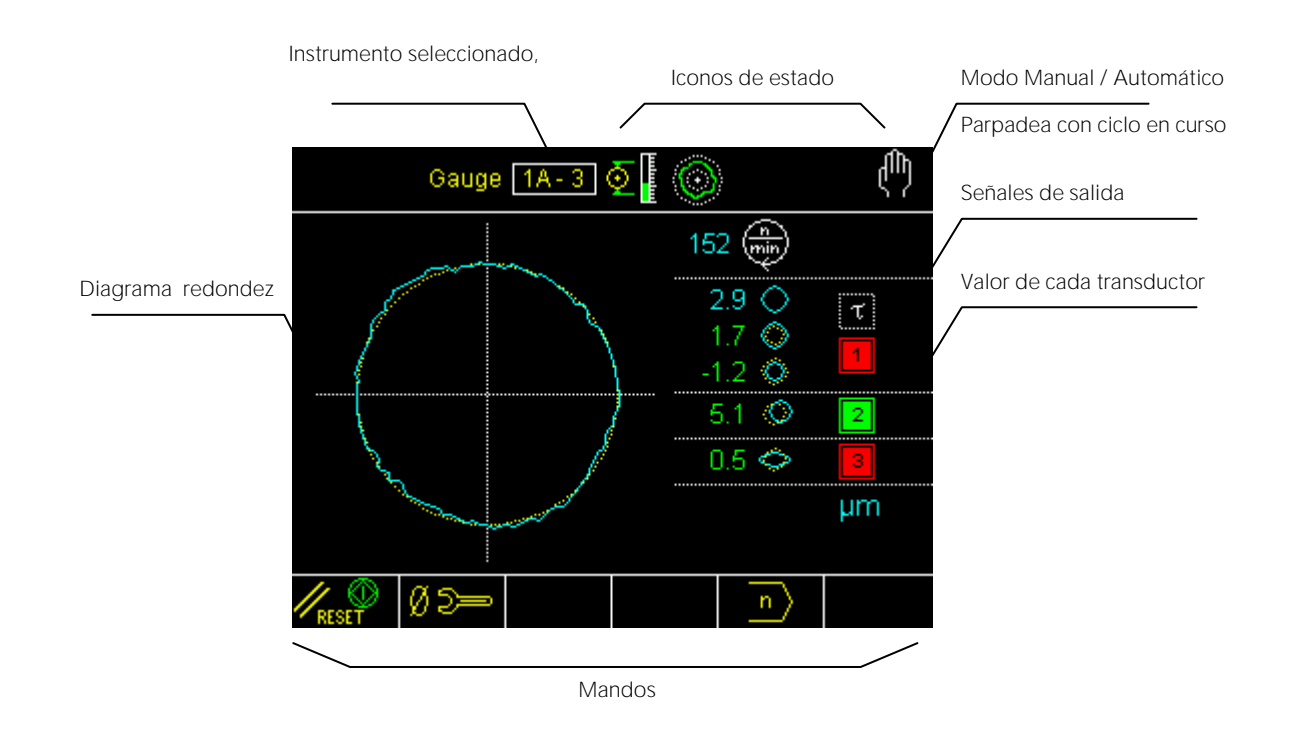

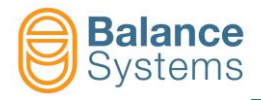

# Iconos de estado

| Salidas         |                                                                                           |  |  |
|-----------------|-------------------------------------------------------------------------------------------|--|--|
| 1<br>3<br>0     | Mandos de salto In-process<br>activados                                                   |  |  |
| 12<br>34<br>0 A | Mandos de salto In-process<br>reconfigurados                                              |  |  |
| 12              | Componentes de medición y<br>redondez Post-process fuera<br>de tolerancia                 |  |  |
| 12<br>3         | Componentes de medición o<br>redondez Post-process dentro<br>de los límites de tolerancia |  |  |
| τ               | Retardo inicio ciclo caducado                                                             |  |  |
| ч               | Retardo inicio ciclo no<br>caducado                                                       |  |  |
| D               | Extinción llama caducado                                                                  |  |  |
| D               | Extinción llama inactivo                                                                  |  |  |
| 0               | Redondez fuera de tolerancia                                                              |  |  |
|                 | Redondez en tolerancia                                                                    |  |  |
| $\bigcirc$      | Redondez no activa                                                                        |  |  |
|                 | Redondez y forma                                                                          |  |  |
| $\bigcirc$      | Error de redondez                                                                         |  |  |
| $\bigcirc$      | Desviación externa                                                                        |  |  |
| Ó               | Desviación interna                                                                        |  |  |
| Ô               | Excentricidad                                                                             |  |  |
| $\diamond$      | Ovalidad                                                                                  |  |  |
| $\bigcirc$      | Triangularidad                                                                            |  |  |
|                 | Cuadrangularidad                                                                          |  |  |
| $\bigcirc$      | Pentagonalidad                                                                            |  |  |
|                 | Residuo                                                                                   |  |  |

| Transductores    |                                                                       |  |
|------------------|-----------------------------------------------------------------------|--|
| <mark>.↓↑</mark> | Overrange                                                             |  |
| 19               | Dimensión máxima                                                      |  |
| OK<br>D          | En posición de medición                                               |  |
| OK 1             | En posición de recarga                                                |  |
| <mark></mark>    | ALARMA: Recarga no<br>efectuada                                       |  |
|                  | ALARMA: Recarga con<br>interrupción de flujo de datos<br>no efectuada |  |
| OK I             | Recarga con interrupción de flujo de datos efectuada                  |  |

| Medición   |                                        |                  |  |
|------------|----------------------------------------|------------------|--|
| Ð\$        | Medición In-process                    |                  |  |
|            | Medición Pre / Post-process            |                  |  |
|            | Posicionamient                         | 0                |  |
| $\bigcirc$ | Redondez y ana                         | álisis forma     |  |
| μm<br>mils | Unidades de medida                     |                  |  |
| ر          | Corrección del valor de offset         |                  |  |
| M          | Cabezales de medición<br>sincronizados |                  |  |
| Ŵ          | Dimensiones sincronizadas              |                  |  |
| Dimensión  |                                        |                  |  |
| +          | <mark></mark> →OVR                     | Overrange        |  |
|            | MAX                                    | Límite<br>máximo |  |

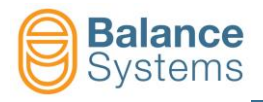

# Mandos

| Ø=++                                           | F1       | Aumento Offset                        |                                  |  |
|------------------------------------------------|----------|---------------------------------------|----------------------------------|--|
| ø <u> </u>                                     | F2       | Disminución Offset                    |                                  |  |
| Ø 🚦 💶                                          | F3       | Reset Offset                          |                                  |  |
|                                                | F4       | Diagrama dimensiones ON /OFF          |                                  |  |
| ↓ <u> </u>                                     |          |                                       |                                  |  |
| X2= <sub>ON</sub><br>X1=<br>X2= <sub>OFF</sub> | F5       | Diagrama variables ON /OFF            |                                  |  |
|                                                | F6       | Habilita / Deshabilita la sincronizac | ión de los cabezales de medición |  |
| Mandos en mod                                  | o manual |                                       |                                  |  |
|                                                | F1       | Reset señales e inicio ciclo          |                                  |  |
| ؇±                                             | F2       | Acceso a corrección del offset        |                                  |  |
| Ø                                              | F3       | Acceso al menú de reset               |                                  |  |
| n                                              | F2       | Cambio de Part-program                |                                  |  |
| $\bigcirc$                                     | F5       | Acceso al análisis de forma y de re   | dondez                           |  |
|                                                | F6       | Habilita / Deshabilita los cabezales  | de medición sincronizados        |  |
|                                                | F3       | ON /OFF diagrama de las dimensiones   |                                  |  |
| ×1=<br>×2=oN<br>×1=<br>×2=oFF                  | F4       | ON /OFF variables de diagnóstico      | 0                                |  |
|                                                |          |                                       |                                  |  |
|                                                |          | Redondez                              |                                  |  |
|                                                |          | F1                                    | Stop                             |  |
|                                                |          | F1                                    | Reset señales e inicio ciclo     |  |
|                                                |          | 2 3 UN                                |                                  |  |

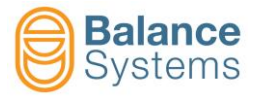

|                                        | Puesta en cero                  |             |                                                       |
|----------------------------------------|---------------------------------|-------------|-------------------------------------------------------|
|                                        | <b>Ø ⊃</b> ⇒ F1                 |             | Acceso al cero mecánico                               |
|                                        | <b>→ ∅ ←</b> F2                 |             | Cero eléctrico                                        |
|                                        | → ← F3                          |             | Reset Cero eléctrico                                  |
|                                        | <mark>- ∅ +</mark><br>MASTER F4 |             | Desviación del máster de la configuración<br>del cero |
|                                        |                                 |             |                                                       |
| Cero Mecánico                          |                                 |             |                                                       |
|                                        | Misuratore 18                   | 1           | <sup>ر</sup> ائې                                      |
| Trasnductores usados<br>en la medición | G2<br>0.3 μm                    | G3<br>809.2 | μm                                                    |
|                                        |                                 |             |                                                       |
|                                        |                                 |             |                                                       |
| En área de<br>mecánico                 | cero                            |             | Fuera del área de<br>cero mecánico                    |
| En área de<br>mecánico                 | cero                            |             | Fuera del área de<br>cero mecánico                    |
| En área de<br>mecánico                 | cero                            |             | Fuera del área de<br>cero mecánico                    |

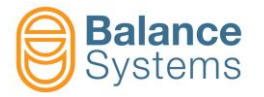

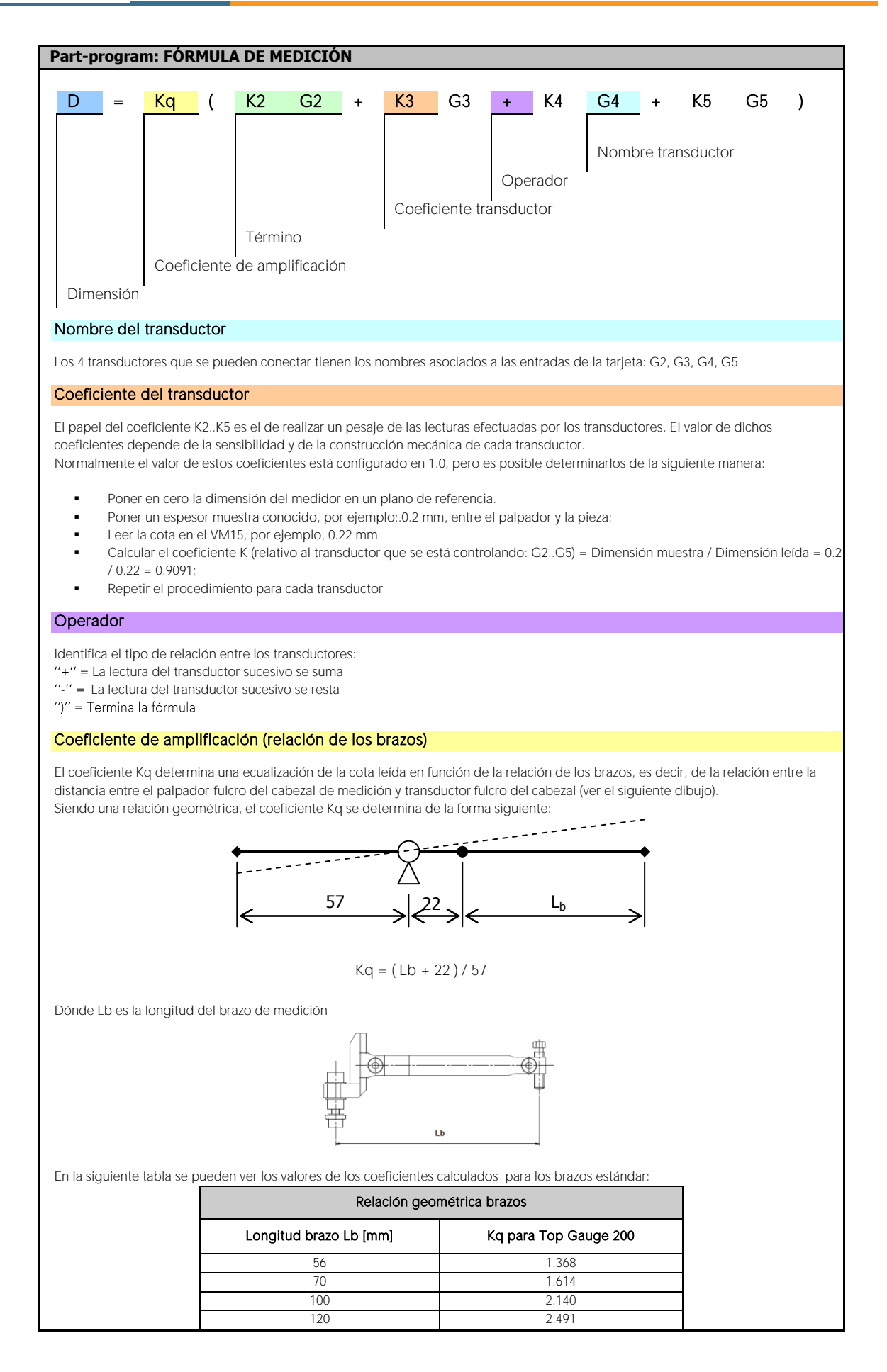

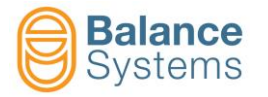

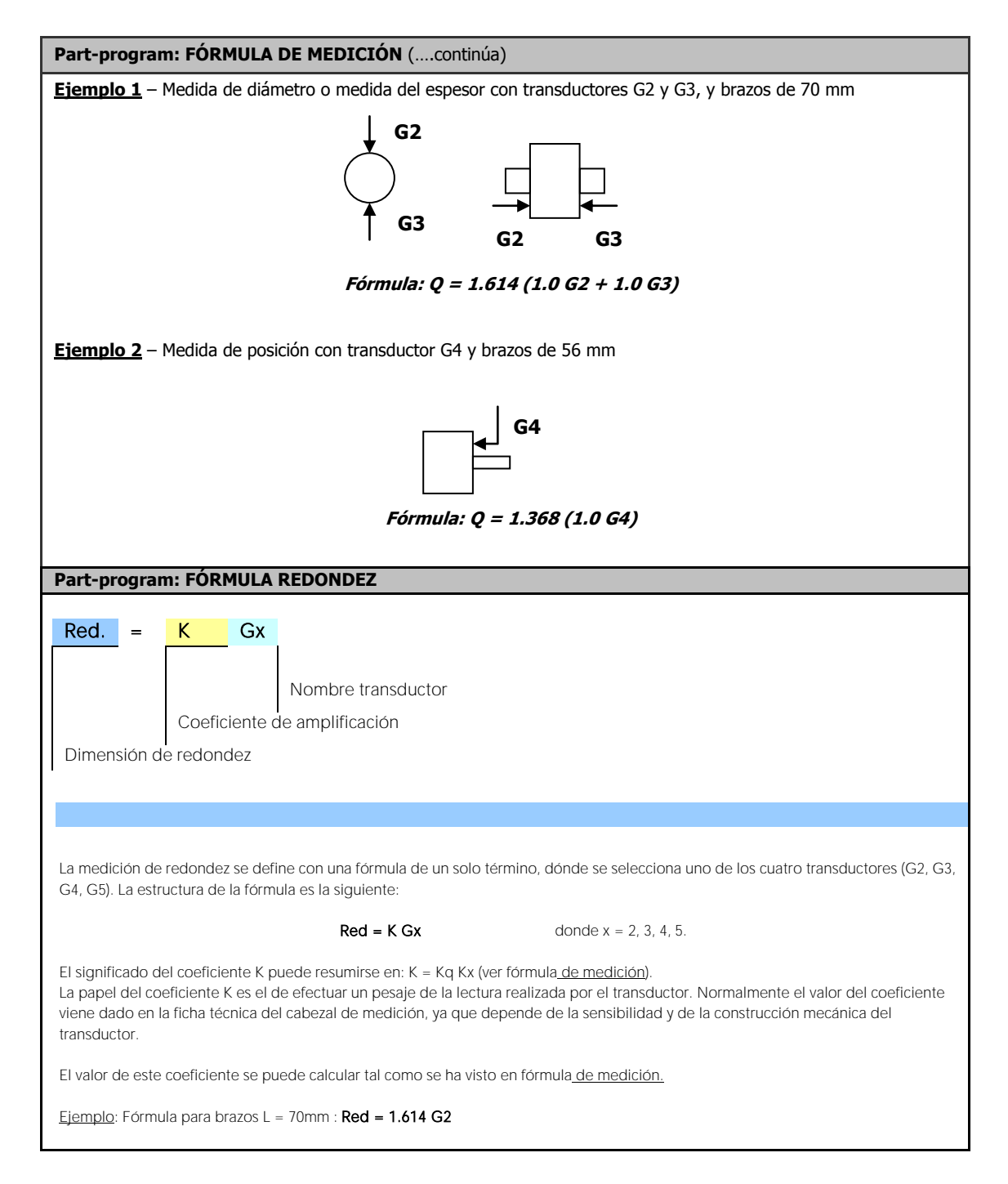

| Mandos de setup de los Transductores in Gx |    |                                                                                                    |  |
|--------------------------------------------|----|----------------------------------------------------------------------------------------------------|--|
|                                            |    | Conexión y reconocimiento de los cabezales TG200                                                                                                    |  |
|                                            | F1 | Cada vez que se conecta "en caliente" un cabezal de medición de tipo<br>TG200-LG, es necesario ejecutar el mando para que se reconozca su<br>configuración. En el caso que, tras haber dado el mando, no se visualicen<br>los parámetros de configuración, significa que el cabezal de medición no se<br>ha conectado correctamente o está averiado. |  |

| Mandos en setup parámetros |    |                                                                                                    |  |  |
|----------------------------|----|----------------------------------------------------------------------------------------------------|--|--|
| E TEST                     | F4 | Acceso a la función de test I/O para el control del cableado de las señales<br>de entrada / salida de la interfaz digital del instrumento [Conector G1] |  |  |

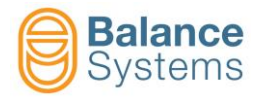

| Notas: |
|--------|
|--------|

| - |
|---|
| - |
|   |
|   |
|   |
|   |
|   |
|   |
|   |
| _ |
|   |
|   |
|   |
|   |
| _ |
|   |
|   |
| _ |
|   |
|   |
| _ |
| _ |
| _ |
| _ |
| _ |
| _ |
|   |
|   |